## How to Enable 2FA for non Microsoft Office 365 AAD user

- 1. How to enable 2FA
  - º 1.1. Please download 2FA Authenticator (Microsoft, Google, LastPass, etc.) from the App Store and install it on your phone.
  - 1.2. Login MSPbots, access the SettingsSystem section, and toggle the switch to the on position.
  - 1.3. Display the verification prompt, open Authenticator APP on your phone, scan the QR code in the image, and then click "Next".
  - 1.4. Enter the generated verification code on the "Set Up Authentication" page and click "Verify" to complete the setup. (Only the admin
  - has the authority to add or disable 2FA).
- 2. How to use 2FA to log in
  - 2.1. The pop-up window for logging in to the email account is as follows. Click "Setup MFA".
  - 2.2. A verification prompt will pop up. Open Authenticator APP on your phone, scan the QR code in the image, and then click "Next".
  - 2.3. On the "Set Up Authentication" page, enter the generated verification code and click "Verify".
  - 2.4. Then will direct you to the login page

## 1. How to enable 2FA

**1.1.** Please download 2FA Authenticator (Microsoft, Google, LastPass, etc.) from the App Store and install it on your phone.

1.2. Login MSPbots, access the SettingsSystem section, and toggle the switch to the on position.

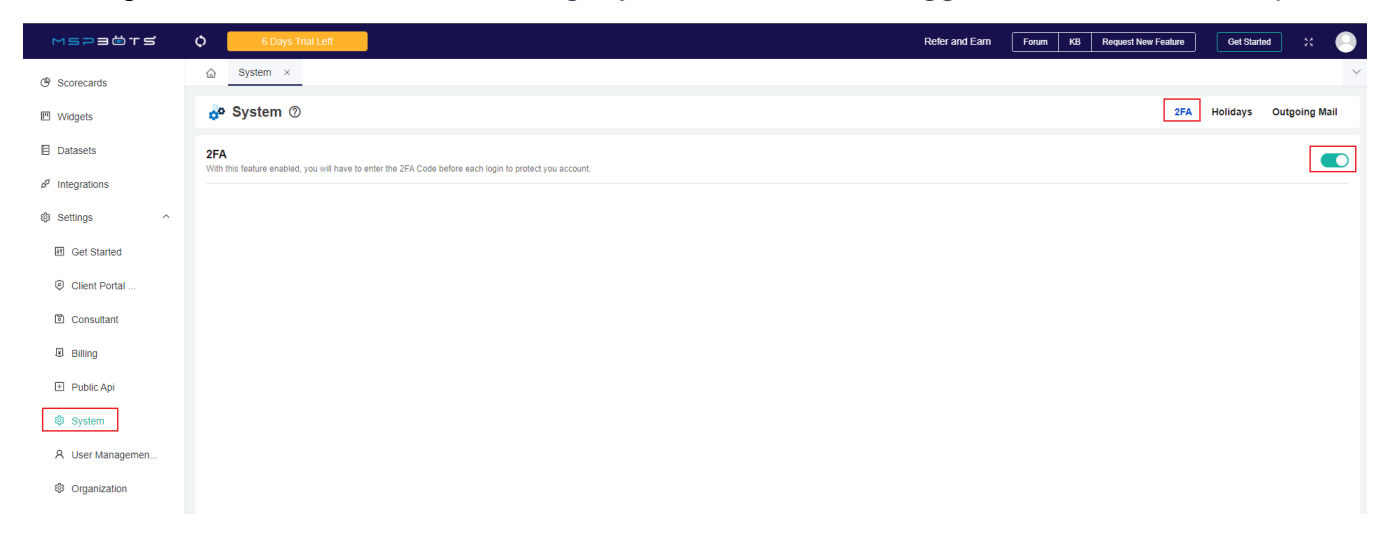

**1.3.** Display the verification prompt, open Authenticator APP on your phone, scan the QR code in the image, and then click "Next".

| 🔗 System 🕐                                                                                               |                                                                                              |             | 2FA | Holidays | Outgoing Mail |
|----------------------------------------------------------------------------------------------------|----------------------------------------------------------------------------------------------|-------------|-----|----------|---------------|
| Google Authentication<br>With this feature enabled, you will have to enter the Google Authetication Code | Set Up Authenticaion                                                                         | ×           |     |          |               |
|                                                                                                    | <ul> <li>In the Google Authenticator app tap the +</li> <li>Choose Scan a QR code</li> </ul> |             |     |          |               |
|                                                                                                    |                                                                                              |             |     |          |               |
|                                                                                                    |                                                                                              |             |     |          |               |
|                                                                                                    |                                                                                              |             |     |          |               |
|                                                                                                    | Can't scan it?                                                                               |             |     |          |               |
|                                                                                                    |                                                                                              |             |     |          |               |
|                                                                                                    |                                                                                              | Cancel Next |     |          |               |
|                                                                                                    |                                                                                              |             |     |          |               |
|                                                                                                    |                                                                                              |             |     |          |               |

**1.4.** Enter the generated verification code on the "Set Up Authentication" page and click "Verify" to complete the setup. (Only the admin has the authority to add or disable 2FA).

| System ×                                                                                                 |                                                      |               |                            |
|----------------------------------------------------------------------------------------------------|------------------------------------------------------|---------------|----------------------------|
| 💑 System 🕐                                                                                               |                                                      |               | 2FA Holidays Outgoing Mail |
| Google Authentication<br>With this feature enabled, you will have to enter the Google Authetication Code | Set Up Authenticaion                                 | ×             |                            |
|                                                                                                    | Enter the 6-digit code you see in the app     901161 |               |                            |
|                                                                                                    |                                                      |               |                            |
|                                                                                                    |                                                      |               |                            |
|                                                                                                    |                                                      |               |                            |
|                                                                                                    |                                                      |               |                            |
|                                                                                                    | Back                                                 | Cancel Verity |                            |
|                                                                                                    |                                                      |               |                            |
|                                                                                                    |                                                      |               |                            |

## 2. How to use 2FA to log in

2.1. The pop-up window for logging in to the email account is as follows. Click "Setup MFA".

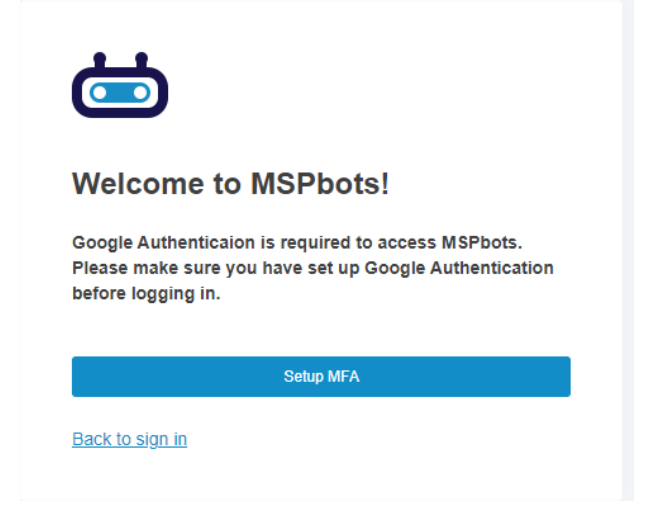

**2.2.** A verification prompt will pop up. Open Authenticator APP on your phone, scan the QR code in the image, and then click "Next".

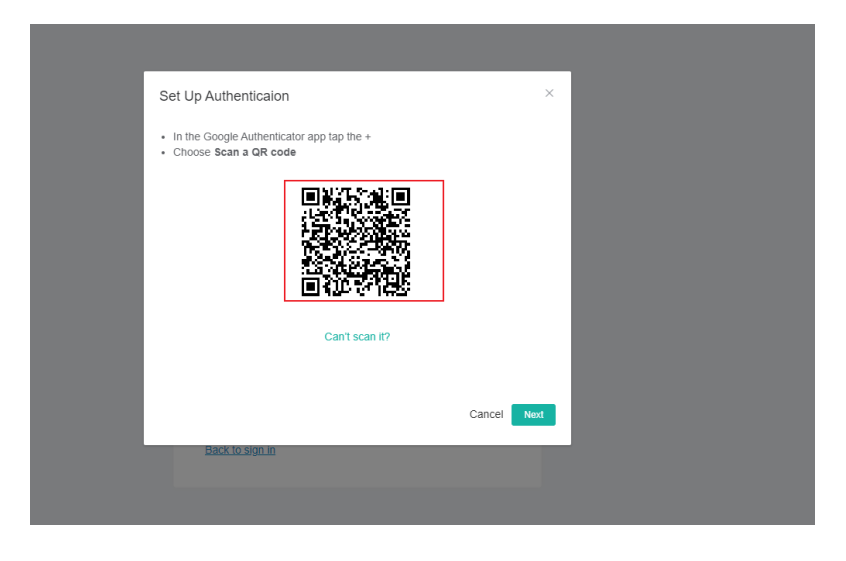

2.3. On the "Set Up Authentication" page, enter the generated verification code and click "Verify".

| Set Up Authenticaion                                      | ×             |  |
|-----------------------------------------------------------|---------------|--|
| * Enter the 6-digit code you see in the app<br>Enter Code |               |  |
|                                                           |               |  |
| Back                                                      | Cancel Verify |  |
| sack.lo.sign.m                                            |               |  |

2.4. Then will direct you to the login page

| <u> </u>                       |  |
|--------------------------------|--|
|                                |  |
| Welcome back to MSPbots        |  |
| New here? Sign up.             |  |
| Email Address                  |  |
| todd.zhou                      |  |
| Password Forgot your password? |  |
|                                |  |
| Remember this device           |  |
| Sign in                        |  |
|                                |  |